# P.2.24 Release Notes

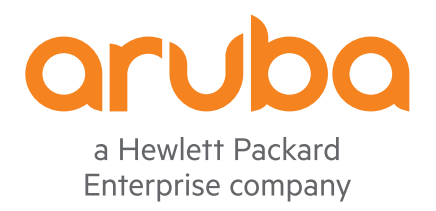

Part Number: 5200-7097 Published: April 2020 Edition: 1

#### © Copyright 2020 Hewlett Packard Enterprise Development LP

#### Notices

The information contained herein is subject to change without notice. The only warranties for Hewlett Packard Enterprise products and services are set forth in the express warranty statements accompanying such products and services. Nothing herein should be construed as constituting an additional warranty. Hewlett Packard Enterprise shall not be liable for technical or editorial errors or omissions contained herein.

Confidential computer software. Valid license from Hewlett Packard Enterprise required for possession, use, or copying. Consistent with FAR 12.211 and 12.212, Commercial Computer Software, Computer Software Documentation, and Technical Data for Commercial Items are licensed to the U.S. Government under vendor's standard commercial license.

Links to third-party websites take you outside the Hewlett Packard Enterprise website. Hewlett Packard Enterprise has no control over and is not responsible for information outside the Hewlett Packard Enterprise website.

#### Acknowledgments

Intel<sup>®</sup>, Itanium<sup>®</sup>, Optane<sup>™</sup>, Pentium<sup>®</sup>, Xeon<sup>®</sup>, Intel Inside<sup>®</sup>, and the Intel Inside logo are trademarks of Intel Corporation in the U.S. and other countries.

Microsoft<sup>®</sup> and Windows<sup>®</sup> are either registered trademarks or trademarks of Microsoft Corporation in the United States and/or other countries.

Adobe<sup>®</sup> and Acrobat<sup>®</sup> are trademarks of Adobe Systems Incorporated.

Java<sup>®</sup> and Oracle<sup>®</sup> are registered trademarks of Oracle and/or its affiliates.

UNIX<sup>®</sup> is a registered trademark of The Open Group.

All third-party marks are property of their respective owners.

# Description

This release note covers software versions for the P.2 branch of the software.

Version P.2.1 was the initial release of Major version P.2 software. P.2.1 software was built from the same source as P.1.6. P.2.1 includes all enhancements and fixes in P.1.6 software, plus the additional enhancements and fixes in the P.2.1 enhancements and fixes section of this release note.

Product series supported by this software:

- HPE 1810 8G Switch Series
- HPE 1810 24G Switch Series

# **Version history**

All released versions are fully supported by Hewlett Packard Enterprise, unless noted in the table.

| Version | Release date | Remarks                                               |
|---------|--------------|-------------------------------------------------------|
| P.2.24  | 2020-03-30   | Released, fully supported, and posted on the web.     |
| P.2.23  | 2018-04-02   | Released, fully supported, and posted on the web.     |
| P.2.22  | 2017-04-10   | Released, fully supported, and posted on the web.     |
| P.2.21  | 2016-06-06   | Released, fully supported, and posted on the web.     |
| P.2.20  | n/a          | Never released.                                       |
| P.2.19  | n/a          | Never released.                                       |
| P.2.18  | 2016-01-06   | Released, fully supported, and posted on the web.     |
| P.2.17  | n/a          | Never released.                                       |
| P.2.16  | 2015-02-19   | Released, fully supported, and posted on the web.     |
| P.2.15  | 2014-09-26   | Released, fully supported, but not posted on the web. |
| P.2.14  | 2014-09-10   | Released, fully supported, but not posted on the web. |
| P.2.13  | 2014-01-07   | Released, fully supported, but not posted on the web. |
| P.2.12  | 2013-08-05   | Released, fully supported, and posted on the web.     |
| P.2.11  | 2013-04-03   | Released, fully supported, but not posted on the web. |
| P.2.10  | 2012-12-07   | Released, fully supported, and posted on the web.     |
| P.2.9   | 2012-09-18   | Released, fully supported, but not posted on the web. |
| P.2.8   | 2012-04-03   | Released, fully supported, but not posted on the web. |

Table Continued

| Version | Release date | Remarks                                               |
|---------|--------------|-------------------------------------------------------|
| P.2.7   | 2012-01-23   | Released, fully supported, but not posted on the web. |
| P.2.6   | 2011-12-02   | Released, fully supported, but not posted on the web. |
| P.2.5   | 2011-07-26   | Released, fully supported, but not posted on the web. |
| P.2.4   | 2011-07-15   | Released, fully supported, but not posted on the web. |
| P.2.3   | 2011-02-18   | Released, fully supported, but not posted on the web. |
| P.2.2   | 2010-11-24   | Released, fully supported, and posted on the web.     |

# **Products supported**

This release applies to the following product models:

| Product number | Description         |
|----------------|---------------------|
| J9449A         | HPE 1810 8G Switch  |
| J9450A         | HPE 1810 24G Switch |

# **Compatibility/interoperability**

The switch web agent supports the following web browsers:

| Browser             | Supported versions |
|---------------------|--------------------|
| Internet Explorer   | • Edge             |
|                     | • 11               |
| Chrome              | • 53               |
|                     | • 52               |
| Firefox             | • 49               |
|                     | • 48               |
| Safari (MacOS only) | • 10               |
|                     | • 9                |

**NOTE:** HPE recommends using the most recent version of each browser as of the date of this release note.

# **Enhancements**

This section lists enhancements found in the P.2.18 branch of the software. Software enhancements are listed in reverse-chronological order, with the newest at the top of the list. Unless otherwise noted, each software version listed includes all enhancements added in earlier versions.

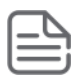

### NOTE:

The number that precedes the enhancement description is used for tracking purposes.

# Version P.2.24

No enhancements were included in version P.2.24.

# Version P.2.23

No enhancements were included in version P.2.23.

# Version P.2.22

No enhancements were included in version P.2.22.

# Version P.2.21

No enhancements were included in version P.2.21.

## Version P.2.20

Version P.2.20 was never released.

# Version P.2.19

Version P.2.19 was never released.

# Version P.2.18

No enhancements were included in version P.2.18.

# Version P.2.17

Version P.2.17 was never released.

### Version P.2.16

No enhancements were included in version P.2.16.

### Version P.2.15

No enhancements were included in version P.2.15.

### Version P.2.14

No enhancements were included in version P.2.14.

# Version P.2.13

No enhancements were included in version P.2.13.

### Version P.2.12

No enhancements were included in version P.2.12.

# Version P.2.11

No enhancements were included in version P.2.11.

# Version P.2.10

No enhancements were included in version P.2.10.

# Version P.2.9

No enhancements were included in version P.2.9.

## Version P.2.8

No enhancements were included in version P.2.8.

## Version P.2.7

No enhancements were included in version P.2.7.

## Version P.2.6

No enhancements were included in version P.2.6.

# Version P.2.5

No enhancements were included in version P.2.5.

# Version P.2.4

No enhancements were included in version P.2.4.

# Version P.2.3

No enhancements were included in version P.2.3.

# Version P.2.2

No enhancements were included in version P.2.2.

# Version P.2.1

No enhancements were included in version P.2.1.

# **Fixes**

Software fixes are listed in reverse-chronological order, from newest to oldest software version. Unless otherwise noted, each software version listed below includes all the software fixes and enhancements added in previous versions listed below. P.1.6 was the first software version for HPE 1810G switches.

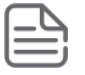

#### NOTE:

The number that precedes the fix description is used for tracking purposes.

# Version P.2.24

### HTTPS CR\_0000250442

**Symptom/Scenario:** Firefox 66 and newer browser versions check for unique serial numbers within the self-signed certificate.

### Version P.2.23

#### Trunking CR\_0000241136

**Symptom/Scenario:** If a multicast packet is received on the highest port number of a trunk, the packet is incorrectly forwarded back to the sender.

### Version P.2.22

#### Trunking CR\_0000223122

**Symptom/Scenario:** Unable to permanently delete a Trunk group as the configuration will not be preserved following a reboot.

**Workaround:** Trunk groups may be manually removed from the Trunk configuration webpage.

## Version P.2.21

### **Support Links**

**CR\_0000200768** Support links were updated to the hpe.com domain.

### Version P.2.20

Version P.2.20 was never released.

### Version P.2.19

Version P.2.19 was never released.

### Version P.2.18

#### SSL

**CR\_0000167323** The remote service accepts connections using SSL 2.0 or 3.0, which may suffer from several cryptographic flaws. NIST has determined that SSL v3.0 is no longer acceptable for secure communications between the affected service and clients. As per date of enforcement found in PCI DSS v3.1, any version of SSL will not meet the PCI SSC's definition of 'strong cryptography'.

**Workaround:** Consult the application's documentation to disable SSL 2.0 and 3.0. Use TLS 1.0 or higher instead.

### Version P.2.17

Version P.2.17 was never released.

# Version P.2.16

No fixes were included in version P.2.16.

# Version P.2.15

#### Subnet Mask

**CR\_0000158242** The error message when entering an incorrect subnet mask has been fixed. Previously, an error such as Error! Failed to Set 'Community Name' with *<subnet mask IP>* was being displayed instead.

### Trunking

**CR\_0000154885** When saving the configuration, even if the configuration has not changed, a trunk goes down for several seconds.

### Version P.2.14

#### Crash

**CR\_0000152728** The switch unexpectedly reboots when being discovered by certain network management software, such as Observium. It occurs when the switch incorrectly processes the SNMP Get of IldpRemSysDesc from the network management software.

#### Web Authentication

**CR\_0000153455** A blank default gateway is not allowed (0.0.0.0), resulting in various error messages when saving as either blank or 0.0.0.0.

# Version P.2.13

#### Jumbo Frames

**CR\_0000145820** When Jumbo Frames are transmitted over a trunked port, the software increments both the counters Transmitted Packets without Errors and Transmitted Packets with Errors.

### LLDP

**CR\_0000142692** The switch transmits incorrect LLDP MED TLVs that contain an incorrect VLAN ID, thus causing devices to be assigned to an incorrect or non-existing VLAN. The proper behavior for the switch is not to transmit LLDP MED packets.

#### **Port Access**

**CR\_0000128904** Randomly, a port on the switch might hang. No MAC addresses are registered on the port and both inbound and outbound traffic is no longer forwarded on an affected port. The only recovery method is to reset the switch.

#### **SNMP**

**CR\_0000140101** The software does not create an instance for a trunk for the object ifInDiscards (. 1.3.6.1.2.1.2.2.1.13). When the object is queried, the log might return the following message:

UNKN Failed to get counter value.

When requesting the trunk's instance of the object directly, the software returns the error:

No Such Instance currently exists at this OID.

#### **SNTP**

**CR\_0000142367** The switch might stop requesting SNTP updates after it receives a Kiss-of-Death (KoD) packet with an INIT or STEP code. After it receives such a packet, the switch should retransmit using an exponential backoff algorithm if no other NTP server is available, but instead, it stops requesting SNTP updates altogether.

### Version P.2.12

### **Event Log**

**CR\_0000131240** After each reboot, the switch log includes a message similar to Migrating config file log.cfg from version 1 to 2. A configuration file version mismatch was detected so a configuration file migration has started. With this fix, the message appears only after the first reboot with new software.

#### **IP** Communication

**CR\_0000131152** Some clients connected directly to the switch become unable to communicate on the network. When this happens, the switch log shows <code>Unable to delete FDB entry messages</code>.

#### Web Management

**CR\_0000135147** When the switch handles broadcast traffic at rates of 500 packets/second or more, the switch's Web user interface responds very slowly. This issue affects only switch management; network traffic, including broadcast traffic, is switched properly.

### Version P.2.11

#### Counters

**CR\_0000126495** Jumbo frames received by the switch are not included in the interface counters.

### Version P.2.10

No fixes were included in version P.2.10.

### Version P.2.9

#### Counters

**CR\_0000118897** The SysUptime shows zero after 49.7 days, although the switch does not reboot at 49.7 days.

#### **MAC Table**

**CR\_0000116501** Addresses in the MAC table are displayed with the VLAN prepended in HEX as the first two leading bytes, which is confusing for administrators. For example, 00:01:00:00:85:4E:59:4A.

### Version P.2.8

#### ARP

**CR\_0000110978** The switch does not update its ARP cache with information from a gratuitous ARP packet.

#### DHCP

**CR\_0000110554** The switch does not get an IP address from the DHCP server when there are two IPs configured in Router options.

#### Web Management

**CR\_0000109304** Port configuration for 1000Base-SX SFP on dual-personality ports 23/24 are changed automatically from 1000FDX to AUTO after reboot or power cycle.

**CR\_0000110351** The switch does not save changes to the originally-configured SysLog Host IP address.

### Version P.2.7

#### **Event Log**

**CR\_0000105018** Excessive error messages appear in the log file regarding avl mac delete errors similar to the following:

200 06 03:33:03 9 is Link Down201 06 03:33:03 avl mac delete error.202 06 03:33:05 9 is Link Up

#### **Switch Hang**

**CR\_0000105424** The switch cannot be accessed by the web user interface, and end-user traffic is not forwarded after 2-3 days of system uptime.

### Version P.2.6

#### **Event Log**

**CR\_0000105930** Using the wrong log-level for SNTP messages results in filling up the log with successful NTP sync messages.

#### **SNMP**

**PR\_0000072943, CR\_0000077752** The switch uses incorrect OIDs for lldpRemChassisIdSubtype.

### Version P.2.5

#### Web Management

**PR\_0000072872** When logging into the switch via the web user interface at the login dialog box, using the **Enter** key does not work; you must click the **login** button.

### Version P.2.4

#### **SNMP**

**PR\_0000070032** SNMP walk on SNMPv2-SMI::mib-2.17.4.3.1.1 (MAC table) times out at around 380-400 addresses.

PR\_0000070455 The MIB object ifStackStatus (1.3.6.1.2.1.31.1.2.1.3) does not hold the correct value.

#### Web Management

PR\_0000072156 Underscore characters were not allowed in community names.

**PR\_0000072776** It was possible to set the subnet mask to an illegal value of 0.0.0.0.

PR\_0000072786 Password change did not provide a confirmation.

# Version P.2.3

#### DHCP

PR\_0000065677 Sometimes the switch does not renew a DHCP lease after it expires.

**PR\_0000067398** If the switch is configured for DHCP but cannot reach a DHCP server, the switch reverts to its default IP address of 192.168.2.10/24, and becomes inaccessible on the network. After 60 seconds this configuration is automatically saved, replacing the desired DHCP configuration.

### **SNMP**

PR\_0000060097 The switch does allow LLDP information to be accessed via SNMP.

## Version P.2.2

### **Loop Protection**

**PR\_0000064159** A port that is configured for loop protection and is administratively disabled is wrongly enabled when a device is connected to that port.

# Version P.2.1

#### LLDP

**PR\_0000061756** The switch provides incorrect LLDP values to neighbor switches.

#### **SNMP**

**PR\_0000061888** The switch stores incorrect information in the Bridge MIB table.

# **Upgrade information**

#### NOTE:

To update from P.1.x (where x <= 19) to P.2.x, you must update to P.1.20 first. Therefore, this is a two-step update:

- **1.** Update P.1.x to P.1.20.
- **2.** Update P.1.20 to P.2.x.

Both these update paths and the path to downgrade from P.2.x to P.1.x are described in this section.

### Use Update Manager to Update/Downgrade Switch Software

Update Manager enables a new image or configuration file to be downloaded from a local or network system to the switch. To access this page, click **Maintenance** > **Update Manager** in the navigation pane.

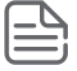

**NOTE:** Downloading new software does not change the current switch configuration. The switch configuration is contained in a separate file that can also be uploaded or downloaded (for example, as backup, or for use in another switch of the same model).

Update Manager displays different options depending on the transfer protocol, file, or image type selected for an update. In the example in **Figure 1: Update Manager page**, the inactive (or Backup) image on the switch is being updated with the file named switchdrvr.stk from a TFTP server. For example, if the image1 file is being used as the currently-active image running on the switch, then image2 is the backup image file to be updated. To check the software version in each image, and to determine which image is currently active, use the **Status** > **Dual Image** screen.

Figure 1: Update Manager page

| ProCurve<br>Networking                               |                      |                                   |                                  |
|------------------------------------------------------|----------------------|-----------------------------------|----------------------------------|
|                                                      |                      | Re                                | <u>sfresh   Support   Loqout</u> |
| Home                                                 | Maintenance ► Update | Manager                           | <b>?</b>                         |
| Setup Network                                        |                      |                                   |                                  |
| <ul> <li>Network Setun</li> </ul>                    | Update               |                                   |                                  |
| Switching                                            | Update Method        | TFTP 💌                            |                                  |
| Security                                             | Server IP            | 10.12.17.57 (X.X.X.X)             |                                  |
| Trunks                                               | File Name            | switchdrvr.stk (1 to 32 alphanume | ric characters)                  |
| VLANs                                                | Undato Tuno          | Codo                              |                                  |
| <ul> <li>LLDP</li> <li>Discussofies</li> </ul>       | opuate type          |                                   |                                  |
| <ul> <li>Diagnostics</li> <li>Maintonanco</li> </ul> | Image                | Backup 💙                          |                                  |
| Maintenance     Backup Manager                       |                      |                                   |                                  |
| Update Manager                                       |                      |                                   |                                  |
| Password Manager                                     |                      | Dowoload                          |                                  |
| Save Configuration                                   |                      | Download                          |                                  |
| Dual Image Configuration                             |                      |                                   |                                  |

Table 1: Update Manager Fields

| Field                                  | Description                                                                                                    |  |  |
|----------------------------------------|----------------------------------------------------------------------------------------------------|--|--|
| Update Method                          | Select the protocol to use:                                                                                                    |  |  |
|                                        | • НТТР                                                                                                    |  |  |
|                                        | - The file is downloaded using HTTP from a local or remote drive.                                                                        |  |  |
|                                        | • TFTP                                                                                                    |  |  |
|                                        | - The file is downloaded using TFTP from a TFTP server operating on the system/network.                                                  |  |  |
| <b>Browse for file</b> (HTTP download) | If HTTP is used for the software download, click <b>Browse</b> to select the designated file.                                            |  |  |
|                                        | <b>NOTE:</b> If the file name differs from the default name on the switch, the file will be renamed to the default name when downloaded. |  |  |

Table Continued

| Field                               | Description                                                                                                    |  |  |
|-------------------------------------|----------------------------------------------------------------------------------------------------|--|--|
| <b>Server IP</b> (TFTP<br>download) | If a TFTP download is performed, enter the IP address of the TFTP server.                                                     |  |  |
| <b>File Name</b> (TFTP<br>download) | If a TFTP download is performed, enter the name of the software file on the TFTP server.                                      |  |  |
| Update type                         | Select the file type to be updated:                                                                                           |  |  |
|                                     | • Code                                                                                                    |  |  |
|                                     | - Update the software image file.                                                                                             |  |  |
|                                     | • Configuration                                                                                                    |  |  |
|                                     | - Update the configuration file.                                                                                              |  |  |
|                                     | • To update an SSL certificate or key encryption file, select the certificate type (for a description of these files, see the |  |  |
|                                     | Management and Configuration Guide                                                                                            |  |  |
|                                     | for your switch).                                                                                                    |  |  |
|                                     | SSL Trusted Root Certificate PEM File                                                                                         |  |  |
|                                     | - SSL Trusted Root Certificate File, which is encoded using the Privacy Enhanced Mail (PEM) protocol.                         |  |  |
|                                     | SSL Server Certificate PEM File                                                                                               |  |  |
|                                     | - SSL Server Certificate File (PEM-encoded).                                                                                  |  |  |
|                                     | SSL DH Weak Encryption Parameter PEM File                                                                                     |  |  |
|                                     | - SSL Diffie-Hellman Weak Encryption Parameter File (PEM encoded).                                                            |  |  |
|                                     | SSL DH Strong Encryption Parameter PEM File                                                                                   |  |  |
|                                     | - SSL Diffie-Hellman Strong Encryption Parameter File (PEM encoded).                                                          |  |  |
| <b>Image</b> (for Code<br>updates)  | If <b>Code</b> is selected as the update type, select which of the two images stored on the switch is to be updated:          |  |  |
|                                     | • Active                                                                                                    |  |  |
|                                     | - The downloaded image will replace the currently active image.                                                               |  |  |
|                                     | • Backup                                                                                                    |  |  |
|                                     | - The downloaded image will replace the backup image.                                                                         |  |  |

# Updating the Switch Software to P.1.x

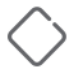

**CAUTION:** HPE recommends that you back up the image file before updating it. For information on Backup Manager, see the *Management and Configuration Guide* for your switch.

Follow these instructions to update the switch software (firmware code image):

#### Procedure

- 1. In the **Update Method** field, select the protocol to use to upload the file to the system. If the file is located on a local or network drive, select **HTTP**. If the file is located on a TFTP server, select **TFTP**.
- 2. If **TFTP** is selected, specify the IP address of the TFTP server and the name of the file as it appears on the server. If **HTTP** is selected, browse to locate the file on your network or local drive.
- **3.** In the Update Type field, select **Code**.
- 4. In the Image field, choose Backup or Active.
- 5. If you choose **Backup**, the inactive (backup) image file will be updated. In the example in <u>Figure 1:</u> <u>Update Manager page</u>, the Backup image file is selected for update.
- 6. If you choose **Active**, the active image file is updated. To check the software version in each image, and to determine which image is currently active, use the **Status** > **Dual Image** screen.

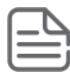

**NOTE:** When updating to P.1.20, the new switch software should always be downloaded to Image1. Any other P.1.x may be loaded on Image1 or Image2.

- 7. Click Download.
- 8. A warning page like the following displays (the text may differ depending on the protocol selected):

| 1 | Warning: The data tranfer will take few minutes (~5 minutes) to complete, please wait for complete notification.<br>Do not disturb the browser while transfer is in progress as it will terminate the transfer.<br>After the operation is complete, please view 'Status > Log page' for the transfer status. |  |
|---|----------------------------------------------------------------------------------------------------|--|
|   | ОК                                                                                                    |  |

- 9. Click OK.
- **10.** The following page displays.

| 2 | Note: In order to boot with the upgraded image on next reboot, please follow below instructions.                                                                                                    |
|---|----------------------------------------------------------------------------------------------------|
|   | <ol> <li>Make sure the image transfer was successful.</li> <li>If 'Backup' image is selected, go to 'Maintenance &gt; Dual Image Configuration' page, activate the non-active image.</li> <li>Go to 'Diagnostics &gt; Reboot Switch' page and reboot the switch.</li> </ol> |
|   | Please refer to help for more details.                                                                                                    |
|   | OK Cancel                                                                                                    |

- 11. Click OK.
- **12.** A download in progress page displays. When the transfer is complete, a window like the following displays:

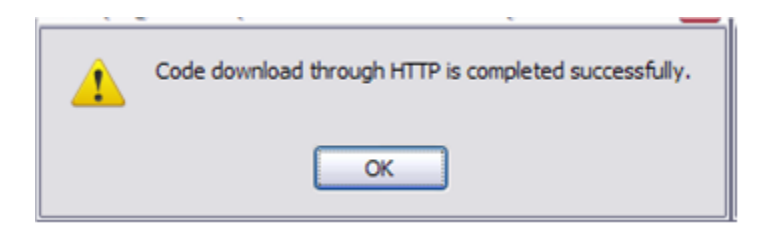

#### 13. Click OK.

**14.** Update Manager displays the following status message:

| Maintenance 🕨 Update                                           | e Manager                                                                                                    | 8 |
|----------------------------------------------------------------|----------------------------------------------------------------------------------------------------|---|
|                                                                | Transfer Status                                                                                                    |   |
|                                                                | File Transfer is completed successfully.                                                                                                    |   |
| <ul><li>To view o</li><li>To activa</li><li>To reboo</li></ul> | detailed information on the transfer status, please click <u>Buffered Logs</u><br>te backup image or to configure image name, please click <u>Dual Image Configuration</u><br>t the switch, please click <u>Reboot Switch</u> |   |

- **15.** Click **Back** to redisplay the **Update Manager** page.
- **16.** In this example, the image was downloaded as the inactive (backup) image. To complete the update process and to activate the backup image as the operating software, use the **Dual Image Configuration** page.

Back

**17.** In the next figure, Image1 is the active image and is the newly updated backup image. Image2 is to be activated on the next reboot (and Image1 will become the inactive backup image).

| Dual Image Configuration |                                   |  |
|--------------------------|-----------------------------------|--|
| mage Name                | Image2                            |  |
| Active Image             | image1                            |  |
| mage Description         | Rel_06-15-09 (0 to 32 characters) |  |
| mage Version             | P.1.5                             |  |

- **18.** (Optional) Add a description for the selected image (Image2) and click **Apply**.
- **19.** Click **Activate** to activate the selected image on the next reboot.
- **20.** You can verify the next active image prior to rebooting the switch by viewing the **Status** > **Dual Image** screen.

21. Click **Diagnostics** > **Reboot Switch**, and then click **Reboot Switch** to complete the update.

|                                                                                   | Refresh i Sup                                                                                          | port   Logout |
|-----------------------------------------------------------------------------------|----------------------------------------------------------------------------------------------------|---------------|
| Setup Network                                                                     | ■ Diagnostics ► Reboot Switch                                                                          | 2             |
| Status     Network Setup     Switching                                            | Reboot<br>This page allows you to reboot the switch with an option of saving the current configuration |               |
| Security     Trunks     VI ANs                                                    | Save Configuration                                                                                     |               |
| <ul> <li>LLDP</li> <li>Diagnostics<br/>Ping Test<br/>Log Configuration</li> </ul> | Reboot Switch                                                                                          |               |
| Reboot Switch<br>Factory Defaults<br>Support File<br>Locator<br>Maintenance       | ▼                                                                                                    |               |

- **22.** Wait about a minute, then refresh your browser to redisplay the Web interface.
- **23.** Upon reboot, the previously-active image (Image1, in this example) becomes the inactive (backup) image.

# Updating the Switch Software P.1.x to P.2.x

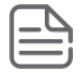

#### NOTE:

Before updating to P.2.x, you must first update to P.1.20 (on Image1) following the procedure described above.

In addition, the initial update to P.2.x is allowed on the Image2 location only. After the switch is booted with P.2.x in Image2, P.2.x software versions can be loaded onto either Image1 or Image2.

#### Procedure

**1.** Update to P.2.x (on Image2) following the procedure described above. Once P.2.x has been downloaded, the message in the next figure is displayed.

|   | Message | e from webpage 🛛 🔀                                                                                                    |  |  |  |  |  |  |
|---|---------|----------------------------------------------------------------------------------------------------|--|--|--|--|--|--|
|   | 2       | ATTENTION - Updating to New Major Software Version:                                                                                                    |  |  |  |  |  |  |
| r | T.      | The downloaded P.2.x software contains major updates for your switch. After upgrading your switch to P.2.x software, P.1.x versions of software will have limited support.<br>- See details below.                                                                            |  |  |  |  |  |  |
|   |         | Please do not interrupt power to the switch during this update!                                                                                                    |  |  |  |  |  |  |
|   |         | Major Software Update Details:                                                                                                    |  |  |  |  |  |  |
|   |         | <ul> <li>A. This software update will improve the memory management on your switch.</li> <li>B. This software update will imit your switch's support for P.1.x software.</li> <li>- Only image 1 will support P.1.x software after upgrading your switch to P.2.x.</li> </ul> |  |  |  |  |  |  |
|   |         | Click OK if you agree to continue. If you do not accept this change, click Cancel to cancel the entire update process.                                                                                                    |  |  |  |  |  |  |
|   |         | OK Cancel                                                                                                    |  |  |  |  |  |  |

2. After the download, activate P.2.x and reboot the switch. At this point you can verify the switch software versions by viewing the **Status** > **Dual Image** screen (next figure).

|                | Statt | is 🖻 Ouar Image      |         |               |  |
|----------------|-------|----------------------|---------|---------------|--|
| and Summary    |       | image2               |         | image2        |  |
| LDP Statistics | Dua   | I Image Descriptions |         |               |  |
| frunk          |       | Image                | Massion | Description   |  |
| AC Table       |       | image                | P 120   | Description   |  |
| oop Protection |       | Image2               | P.2.2   | default image |  |
| Dual Image     |       |                      |         |               |  |
| Nexte          | ~     |                      |         |               |  |

# **Downgrading the Switch Software P.2.x to P.1.x**

Once the switch has been updated to P.2.x, only Image1 will support P.1.x software. Therefore, to downgrade to P.1.x, the software must be loaded to Image1. If you attempt to downgrade by loading P.1.x on Image2, switch behavior differs depending on the software installed on Image1. The differing behaviors are described below.

### Downgrading the Switch Software with P.1.20 Installed on Image1

As long as Image1 has P.1.20 installed, any attempt to load P.1.x to Image2 will fail with the following message displayed:

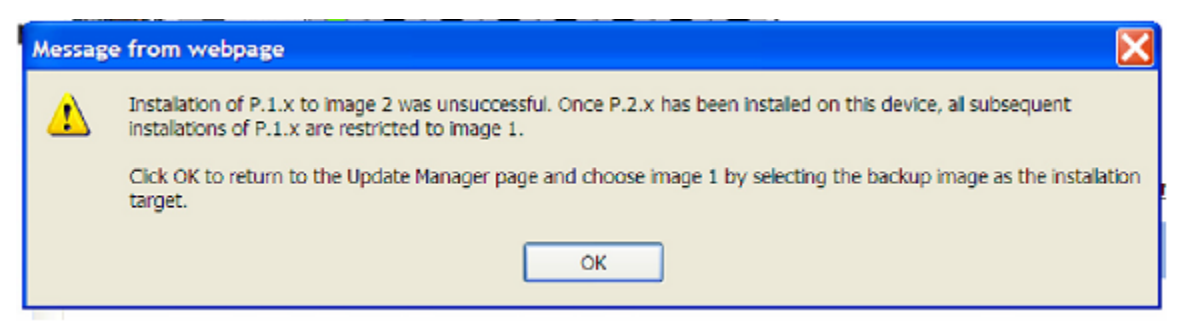

### Downgrading the Switch Software with P.1.x (where x <=19) Installed on Image1

Once you have successfully downgraded switch software by downloading P.1.x (where x <=19) to Image1, activating Image1, and booting into P.1.x on Image1, the switch can no longer recognize the P.2.x software

loaded on Image2. The **Status** > **Dual Image** screen shows the following even though P.2.x is still installed on Image2.

| System Description<br>Log | ^ | Status 🕨 Dual Image     |         |               |
|---------------------------|---|-------------------------|---------|---------------|
| Port Summary              |   | Dual Image Status       |         |               |
| LLDP Statistics           |   | Active                  |         | Next Active   |
| Trunk                     |   | image1                  |         | image 1       |
| MAC Table                 |   |                         |         |               |
| Loop Protection           |   | Dual Image Descriptions |         |               |
| Dual Image                |   | ener mage exemptions    |         |               |
| Clock                     |   | Image                   | Version | Description   |
| Network Setup             |   | Image1                  | P.1.19  | default image |
| Switching                 |   | Image2                  |         |               |
| Security                  | ¥ |                         |         |               |
|                           | > |                         |         |               |

In this situation, Image2 cannot be updated, activated, or deleted. If you try to activate Image2 from the **Maintenance** > **Dual Image Configuration** screen, the following message is displayed:

| Message | e from webpage 🛛 🔀                     |
|---------|----------------------------------------|
| 1       | Error! Configured Image doesn't exist. |
|         | OK                                     |

÷.

If you now attempt to load P.1.x to Image2, the download appears to work. For example, if you download P. 1.19 on Image2, with P.1.19 already on Image1, the **Status** > **Dual Image** screen shows the following before Image2 is activated and the switch is rebooted.

| System Description                                                                                                    | ^ | Status 🕨 Dual Image     |          |               |
|----------------------------------------------------------------------------------------------------|---|-------------------------|----------|---------------|
| Log                                                                                                    |   |                         |          |               |
| Port Summary                                                                                                    |   | Dual Image Status       |          |               |
| LLDP Statistics                                                                                                    |   | Active                  |          | Next Active   |
| Trunk                                                                                                    |   | image1                  |          | image 1       |
| MAC Table                                                                                                    | = |                         |          |               |
| Loop Protection                                                                                                    |   | Dual Image Descriptions |          |               |
| Dual Image                                                                                                    |   |                         |          |               |
| Clock                                                                                                    | _ | Image                   | Version  | Description   |
| Network Setup                                                                                                    |   | Image1                  | P.1.19   | default image |
| Switching                                                                                                    |   | mayez                   | P. I. 18 |               |
| Security                                                                                                    | ~ |                         |          |               |
| 4 11                                                                                                    | > |                         |          |               |
|                                                                                                    |   |                         |          |               |
| CONTRACTOR DE LA CONTRACTOR DE LA CONTRACT |   |                         |          |               |

Next activate Image2 and reboot the switch. The **Status** > **Dual Image** screen now shows the following, and illustrates that in reality, P.2.2 never does get uninstalled from Image2.

.....

.....

| Log             |   | Status ► Dual Image     |        |         |               |
|-----------------|---|-------------------------|--------|---------|---------------|
| Port Summary    |   | Dual Image Status       |        |         |               |
| LLDP Statistics |   |                         | Active |         | Next-Active   |
| Trunk           |   |                         | image2 |         | image2        |
| MAC Table       |   |                         | -      |         |               |
| Loop Protection |   | Dual Image Descriptions |        |         |               |
| Dual Image      |   | buar mage bescriptions  |        |         |               |
| Clock           |   | Image                   |        | Version | Description   |
| Network Setup   |   | Image1                  |        | P.1.19  |               |
| Cuitching       |   | Image2                  |        | P.2.2   | default image |
| switching       |   |                         |        |         |               |
| Security        | ~ | 1                       |        |         |               |
|                 | > |                         |        |         |               |

A Security Bulletin is the first published notification of security vulnerabilities and is the only communication vehicle for security vulnerabilities.

- Fixes for security vulnerabilities are not documented in manuals, release notes, or other forms of product documentation.
- A Security Bulletin is released when all vulnerable products still in support life have publicly available images that contain the fix for the security vulnerability.

# **Finding Security Bulletins**

#### Procedure

- 1. Go to the HPE Support Center Hewlett Packard Enterprise at www.hpe.com/support/hpesc.
- 2. Enter your product name or number and click Go.
- **3.** Select your product from the list of results.
- 4. Click the Top issues & solutions tab.
- 5. Click the Advisories, bulletins & notices link.

# **Security Bulletin subscription service**

You can sign up at <u>http://www.hpe.com/support/Subscriber\_Choice</u> to initiate a subscription to receive future Hewlett Packard Enterprise Security Bulletin alerts via email.